Thank you for requesting an electronic entry file for our East Invicta Championships. If you have already download Sportsystem Entry manager for use at a previous meet you can skip forward to the Quick Start Guide.

You will pleased to learn that Sportsystem have upgraded their entry systems and they now have some very sexy features that will save you all data entries provided your swimmers are all registered with the ASA!. The one small problem is that the entry file is too large to send you by e-mail and will have to be downloaded from the Sportsystem website:

#### http://www.sportsys.co.uk/

You are going to download SPORTSYSTEMS Entry Manager V2

Click to download the Meet Organisation 5.3 entry manager

This will take about 30 seconds to 1 minute depending on the speed of your internet connection. You will need the Meet entry file which is attached to this e-mail. If you are familiar with Sportsystem the rest is a dawdle. The new sexy bit allows you to download all your swimmer's details from the ASA website which includes DOB, and ASA number – no spelling mistakes and little typing. It also lets you download the swimmers times but these will only be times achieved at licensed meets not PBs so only useful if entering regional or National Champs. If you have swimmers without ASA reg. numbers yet you will have to enter them manually. If you have any problems doing this send me their entry details by e-mail. In this case I require

Any problems please feel free to call me.

And a PS: can you please twist the arm of any qualified official who you know may be coming win their other capacity "parent" please tell them we have a much more important job!!

YOU WILL NEED TO PRINT OFF THREE REPORTS: BOYS GIRLS RELAYS CHECK THESE ARE CORRECT AND MAKE ANY AMENDMENTS.

A copy of all these reports plus the summary entry sheet and your cheque should be sent to me by the closing date. I need to receive the electronic entries by the closing date. Your envelope if being posted must be postmark dated by the closing date.

Please do not send me the individual entry forms!!!!

Kind regards

S6#Dalker

Scott Walker East Invicta Championship Secretary 33 Crabble Lane River Dover CT17 0LS <u>scott@doverlifeguard.co.uk</u> Tel: 0771 422 5282

#### Quick Start Guide

#### Menu

- <u>Select Club</u>
- Check for Updates
- Import Meet File Set
- <u>Get Swimmers</u>
- Add Entries
- Print Entries
- <u>Return Entries</u>

Download **SPORTSYSTEMS Entry Manager** from <u>www.sportsys.co.uk</u> and run the file to install the program.

### Select Club/Organisation

Open SS Entry Manager and if prompted, select the club for whom you are making entries. If you are not prompted, from the main menu select **Tools > Select Organisation**. Start to type the name of the club you require and the list will be filtered dynamically. When you see the club/organisation required click the name in the lower list and it will be copied to the **Meet Name** etc. boxes. Click **OK** to accept the organisation and the **Organisation Selection** screen closes.

| Organisation Sele                                                                                                    | ection                                                                                                    | ×                                                                                                    |
|----------------------------------------------------------------------------------------------------|----------------------------------------------------------------------------------------------------|----------------------------------------------------------------------------------------------------|
| Organisation Selection<br>Meet Name                                                                                                    | Code Full Club Name                                                                                                    |                                                                                                    |
| bo k                                                                                                    |                                                                                                    |                                                                                                    |
| Bo Kirklees<br>Bo Newham<br>Bo Southend<br>Bo Stockton<br>Bo Waltham F<br>Bodmin<br>Bognor Regis<br>Boldmere<br>Boldon<br>Bollington<br>Bolton<br>Bolton Bridg<br>Bolton Dolph<br>Bolton Metro<br>Bolton Sch | Borough of Kirklees SC<br>London Borough of Newham Swimmin<br>Borough of Southend SC<br>Borough Of Stockton Swim Scheme<br>Bor of Waltham Forest (Gators)<br>Bodmin Dragons SC<br>Bognor Regis SC<br>Boldmere SC<br>Boldon C.A. Swim Club<br>Bollington Phoenix SC<br>Bolton SC<br>Bolton Bridgeman ASC<br>Bolton Dolphins SC<br>Bolton Metro Swimming Squad<br>Bolton School SC | BOKE SONL<br>BOST BOSE<br>BWFL<br>BODW<br>BOGS<br>BLDM<br>BOLE<br>BOLN<br>BLNN<br>BLNN<br>BTNN<br>BTNN<br>BTNN |
| <u>K</u>                                                                                                    | <u>C</u> ancel                                                                                                    |                                                                                                    |

The name of the club/organisation that you selected is now shown in the bottom left border of the **SPORTSYSTEMS Entry Manager** main screen.

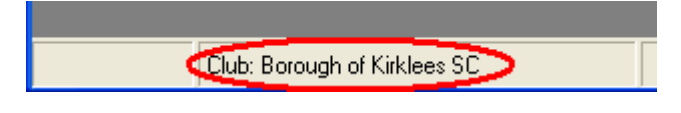

## **Check for Updates**

Follow auto prompt to update or select **Updates** (needs <u>Internet</u> connection) from the main menu. Follow the **SPORTSYSTEMS Live Update** steps by clicking **Next** to download and install the update.

| SPORTSYSTEMS Live Update                                                                                                    |
|----------------------------------------------------------------------------------------------------|
|                                                                                                    |
| Step 1 of 3<br>Welcome to SPORTSYSTEMS Live Update Wizard.<br>This wizard will check for Program and Support File updates.<br>This is done without sending any information to our web site.<br>Please click Next if you wish to continue with the this process. |
| <u>C</u> ancel <u>N</u> ext >>                                                                                                    |

You do not need to install any updates.... Click cancel if you are installing for the first time.

### **Import Meet File Set**

You will have received the meet file attached to this e-mail, save it to your computer into you're my Documents folder, if not make a note of the folder name.

Select **Entries > Import > Entry File Set** from **SPORTSYSTEMS** main menu and navigate to the folder where you previously saved the Meet file. The file is named <IB10>\_EntryData.sef.

| A DOWNERS SOUND COMMAND | A CONTRACTOR OF A CONTRACTOR OF A CONTRACTOR OF A CONTRACTOR OF A CONTRACTOR OF A CONTRACTOR OF A CONTRACTOR OF | AND STATES AND STATES                                                                                                    | A STATE OF A STATE OF A STATE OF A STATE OF A STATE OF A STATE OF A STATE OF A STATE OF A STATE OF A STATE OF A |                                                                                                    |                                                                                                    |
|-------------------------|----------------------------------------------------------------------------------------------------|----------------------------------------------------------------------------------------------------|----------------------------------------------------------------------------------------------------|----------------------------------------------------------------------------------------------------|----------------------------------------------------------------------------------------------------|
| 🚪 🔝 SPORTSY             | STEMS Entry Mar                                                                                                 | nager Rev 2.0                                                                                                    |                                                                                                    |                                                                                                    |                                                                                                    |
| Entries Repo            | rts Tools Updates                                                                                               | Help                                                                                                    |                                                                                                    |                                                                                                    |                                                                                                    |
|                         |                                                                                                    |                                                                                                    |                                                                                                    |                                                                                                    |                                                                                                    |
|                         |                                                                                                    |                                                                                                    |                                                                                                    |                                                                                                    |                                                                                                    |
|                         |                                                                                                    |                                                                                                    |                                                                                                    |                                                                                                    |                                                                                                    |
|                         | Select SDORTS                                                                                                   | VSTEMS Entry File Set                                                                                                    |                                                                                                    | 2                                                                                                    |                                                                                                    |
| 1                       | Select of Ortio                                                                                                 | Tortemo entry rite oet                                                                                                    |                                                                                                    |                                                                                                    |                                                                                                    |
|                         | Look in:                                                                                                    | My Documents                                                                                                    | • +                                                                                                    | 🗈 💣 🎟 •                                                                                                    |                                                                                                    |
|                         |                                                                                                    | IB10_EntryData.sef                                                                                                    | Corus Certs of S                                                                                                |                                                                                                    |                                                                                                    |
|                         |                                                                                                    | DLGC                                                                                                    | 💼 My Data Sources                                                                                               |                                                                                                    |                                                                                                    |
|                         | My Recent                                                                                                    | My Safe                                                                                                    | 🛅 My eBooks                                                                                                    |                                                                                                    |                                                                                                    |
|                         | Documents                                                                                                    | 💾 My Pictures                                                                                                    | ibm 🔁                                                                                                    |                                                                                                    |                                                                                                    |
|                         |                                                                                                    | Home - Bekaert_com_files                                                                                                    |                                                                                                    |                                                                                                    |                                                                                                    |
|                         | Desktop                                                                                                    | My Music                                                                                                    |                                                                                                    |                                                                                                    |                                                                                                    |
| <b>X</b>                | Desklop                                                                                                    | Bluetooth                                                                                                    |                                                                                                    |                                                                                                    |                                                                                                    |
|                         |                                                                                                    | My Scans                                                                                                    |                                                                                                    |                                                                                                    |                                                                                                    |
|                         |                                                                                                    |                                                                                                    |                                                                                                    |                                                                                                    |                                                                                                    |
|                         | My Documents                                                                                                    |                                                                                                    |                                                                                                    |                                                                                                    |                                                                                                    |
|                         |                                                                                                    | Corus H&S matters                                                                                                    |                                                                                                    |                                                                                                    |                                                                                                    |
|                         |                                                                                                    | My Videos                                                                                                    |                                                                                                    |                                                                                                    |                                                                                                    |
|                         | MuComputer                                                                                                    | My Albums                                                                                                    |                                                                                                    |                                                                                                    |                                                                                                    |
|                         | My Compater                                                                                                    | CD Safety Awareness Sept I                                                                                                    | 07                                                                                                    |                                                                                                    |                                                                                                    |
|                         |                                                                                                    |                                                                                                    |                                                                                                    |                                                                                                    |                                                                                                    |
|                         |                                                                                                    | · · · · · · · · · · · · · · · · · · ·                                                                                                    |                                                                                                    |                                                                                                    |                                                                                                    |
| 2                       | My Network                                                                                                    | File name:                                                                                                    |                                                                                                    | <ul> <li>Open</li> </ul>                                                                                       |                                                                                                    |
| 3                       | Places                                                                                                    | Files of tupe: CDODTCVC                                                                                                    | TEMS Entry File Set (* cof)                                                                                     | - Cancel                                                                                                    |                                                                                                    |
|                         |                                                                                                    |                                                                                                    | TEMUSENUY NE SEC(.SEI)                                                                                          |                                                                                                    | -//                                                                                                    |
|                         |                                                                                                    |                                                                                                    |                                                                                                    |                                                                                                    |                                                                                                    |
|                         |                                                                                                    |                                                                                                    |                                                                                                    |                                                                                                    |                                                                                                    |
|                         |                                                                                                    |                                                                                                    |                                                                                                    |                                                                                                    |                                                                                                    |
|                         | Club: Dover Lifegua                                                                                             | ard Swimming Club                                                                                                    |                                                                                                    |                                                                                                    |                                                                                                    |
|                         | A CONTRACTOR OF THE OWNER                                                                                       | STREET, STREET, STREET |                                                                                                    | Gould in the second second second second second second second second second second second second second second | And a state of the second state of the second |

Select the file and choose **Open.** The meet code and meet title will be displayed at the bottom of the main screen.

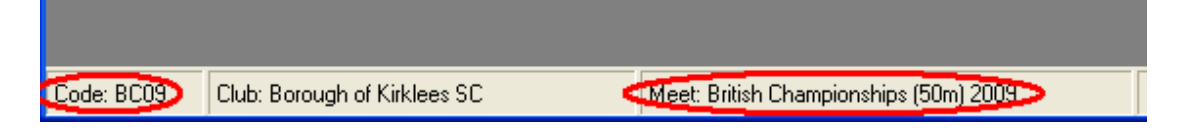

### Get Swimmers from ASA Rankings D'base

From the main menu select **Tools > Download Valid Swimmers File** (needs Internet connection). You may need to wait until file download is complete. On completion you will get confirmation that the file has been downloaded.

| Downloa | nd Status 🛛 🛛                        |
|---------|--------------------------------------|
| (į)     | Successfully Downloaded 296 Members. |
|         | OK                                   |

The swimmer file information will be displayed in the bottom right border of the main screen. IF YOU HAVE A SWIMMER WHO IS HAS TRANSFERRED TO YOUR CLUB FROM ELSEWHERE OR WHO IS A NEW ASA MEMBER AND DOES NOT HAVE A NUMBER YOU WILL NEED ENTERY THEIR DETAILS MANUALLY.

| 2 | Meet: British Championships (50m) 2009 | EntrySupport\BOKE_ValidSwimmers.txt |
|---|----------------------------------------|-------------------------------------|

If there is a problem the message shown is

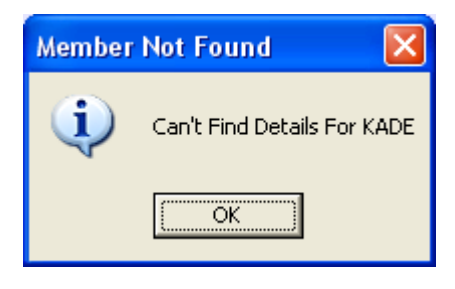

Check your Internet connection or that you have selected the correct club or try again later – the Internet may be too busy at the moment.

## **Add Entries**

From the main menu select **Entries > Add/Edit Entries**. Confirm the **Swimmer Details File** that you will use.

| Confirm | Use Of Swimmer Details File                                                      |  |
|---------|----------------------------------------------------------------------------------|--|
| (j)     | The Current Valid Swimmers File Is:                                              |  |
|         | C:\Program Files\SPORTSYSTEMS\EntryManager20\EntrySupport\BOKE_ValidSwimmers.txt |  |
|         | Would You Like To Use This File For This Meet?                                   |  |
|         | <u>Y</u> es <u>N</u> o                                                           |  |

The Add/Edit Entries screen opens

1. Choose Event Sex and Type.

#### 2. Click **Add** button.

| Add/Edit Entries                                                          |                                          |                                           |                            |          |      |                                    |
|---------------------------------------------------------------------------|------------------------------------------|-------------------------------------------|----------------------------|----------|------|------------------------------------|
| Entries for:<br>Club - Meet Name Bo Kirkl                                 | ees                                      |                                           | Swimmer Events-            | Sub Time | Swim | b.<br>Add                          |
| Swimmer Details<br>Family Name                                            | Given Name                               | Birth Date                                | 100 Fr<br>200 Fr<br>400 Fr |          |      | <u>S</u> av                        |
| GB Comp.No. Country                                                       | Scoring S                                | SB SM                                     | 50 Ba<br>100 Ba<br>50 Br   |          |      | Cano                               |
| а.                                                                        | Disab                                    | ility Exception Code<br><u>Exp</u> and    | 100 Br<br>50 Fl<br>100 Fl  |          |      | Delei                              |
| Event Sex and Type<br>Ind. <u>B</u> oys<br>C Ind. <u>G</u> irls<br>C Ind. | nd. <u>M</u> en C<br>nd. <u>W</u> omen C | M <u>a</u> leTeam<br>F <u>e</u> male Team | 200 IM<br>400 IM           |          |      | GB Comp                            |
| Entrants List                                                             |                                          |                                           |                            |          |      | <u>G</u> et Mer<br><u>G</u> et Tir |
|                                                                           |                                          |                                           |                            |          |      | Einc                               |
|                                                                           |                                          |                                           |                            |          |      | Don                                |

3. Type the beginning of the swimmer's surname in **Valid Swimmer details** box.

| Add/Edit Entries                                                                                                    |                                       |                 |
|----------------------------------------------------------------------------------------------------|---------------------------------------|-----------------|
| Entries for:<br>Club - Meet Name Bo Kirklees                                                                                                    | Swimmer Events<br>Event Sub Time Swim | Add             |
| Swimmer Details<br>Family Name Given Name Birth Date                                                                                                    | 100 Fr N<br>200 Fr N<br>400 Fr N      | Savi            |
| GB Comp.No. Country Scoring S SB SM<br>E VES V VES V                                                                                                    | 50 Ba N<br>100 Ba N<br>50 Br N        | <u>C</u> anc    |
| Disability Exception Code                                                                                                    | 100 Br N<br>50 Fl N<br>100 Fl N       |                 |
| Event Sex and Type<br>Ind. <u>B</u> oys<br>Ind. <u>M</u> en<br>C MaleTeam<br>C Ind. <u>W</u> omen<br>C Female Team                                                                         | 200 IM N<br>400 IM N                  | GB Com          |
| Valid Swimmer details                                                                                                    |                                       | <u>G</u> et Mer |
| Reidy,James,1997/07/24,Bo Kirklees,M,403733<br>Rhodes,Daniel,1993/11/11,Bo Kirklees,M,150325<br>Rhodes,Luke,1997/03/17,Bo Kirklees,M,290396<br>Riding,Luke,1995/06/30,Bo Kirklees,M,302756 |                                       | Find            |
| Riley,Lorcan,1995/12/05,Bo Kirklees,M,220058<br>Robertson,Alexander,1997/12/13,Bo Kirklees,M,434923<br>Robinson,Kieron,1994/03/21,Bo Kirklees,M,150327                                     |                                       |                 |

- 4. Click on the swimmer's name in list and the swimmer information is copied to **Swimmer Details** boxes.
- 5. Clicking **Get Times** button on rhs (needs Internet connection) will get you all of the swimmers times that are recorded on the ASA data base. These may not necessarily be your swimmers Personal Best Times as they are only those he has achieved at Licensed meets. It will avoid you having to type them all in of course....

| 🛱 Add/Edit Entries                                                |                                            |                                               |                                  |                      |             |                      |
|-------------------------------------------------------------------|--------------------------------------------|-----------------------------------------------|----------------------------------|----------------------|-------------|----------------------|
| Entries for:<br>Club - Meet Name Bo Kir                           | klees                                      |                                               | Swimmer Events<br>Event<br>50 Fr | Sub Time<br>00:29.44 | Swim        | Add                  |
| Family Name<br>ROBINSON                                           | Given Name<br>Kieron                       | Birth Date<br>21/03/94                        | 200 Fr<br>400 Fr                 | 02:13.12<br>04:30.54 | Y           | <u>S</u> ave         |
| GB Comp.No. Country                                               | Scoring                                    | S SB SM                                       | 50 Ba<br>100 Ba<br>50 Br         | 00:32.31<br>01:08.21 | Y           | <u>C</u> ancel       |
|                                                                   | Dis                                        | ability Exception Code                        | 100 Br<br>50 Fl                  | 01:14.55             | Y<br>N      | Delete               |
| Event Sex and Type<br>• Ind. <u>B</u> oys<br>C Ind. <u>G</u> irls | Ind. <u>M</u> en (<br>Ind. <u>W</u> omen ( | ) M <u>a</u> leTeam<br>) F <u>e</u> male Team | 100 FI<br>200 IM<br>400 IM       | 02:19.41<br>04:55.39 | N<br>Y<br>Y | GB Comp.No<br>150327 |
| Entrants List                                                     |                                            |                                               |                                  |                      | e           | <u>G</u> et Member   |
|                                                                   |                                            |                                               |                                  |                      |             |                      |
|                                                                   |                                            |                                               |                                  |                      |             | Eind                 |
|                                                                   |                                            |                                               |                                  |                      |             | <u>D</u> one         |

- 6. Click on green **Y** Swim button to delete any entries not required. The Time will be deleted and the button will change to **N**.
- 7. Enter times manually if not available <u>online</u>.
- 8. Click red N button to enter event when swimmer doesn't have a time.

9. Cllick **Save** button on top right (or **Cancel** to start again) to add entries to **Entrants List** (v. important).

| Add/Edit Entries                                                                                                    |                                                                                                    |
|----------------------------------------------------------------------------------------------------|----------------------------------------------------------------------------------------------------|
| Entries for:<br>Club - Meet Name Bo Kirklees                                                                                                    | Swimmer Events<br>Event Sub Time Swim<br>50 Fr                                                                                                    |
| Swimmer Details<br>Family Name Given Name Birth Date<br>ROBINSON Kieron 21/03/94<br>GB Comp.No. Country Scoring S SB SM<br>150327 E VYES Disability Exception Code<br>Expand | 100 Fr N<br>200 Fr N<br>400 Fr 04:30.54 Y<br>50 Ba N<br>100 Ba 01:08.21 Y<br>50 Br 00:34.14 Y<br>100 Br 01:14.55 Y<br>50 Fl N                      |
| Event Sex and Type<br>Ind. <u>B</u> oys C Ind. <u>M</u> en C M <u>a</u> leTeam<br>C Ind. <u>G</u> irls C Ind. <u>W</u> omen C F <u>e</u> male Team                           | 100 FI         YES         Y           200 IM         02:19.41         Y         GB Com           400 IM         04:55.39         Y         150327 |
| Entrants List                                                                                                    | <u>G</u> et Mer<br><u>G</u> et Tir<br><u>Einc</u><br><u>D</u> on                                                                                   |

- 10. Choose new **Event Sex and Type** when you need to change.
- 11. Click **Done** when finished.

## **Print/Report Entries**

8.Choose **Report > Report Entries** to print entries.

| Report Entries                                                                                |                                                                                                    |  |
|-----------------------------------------------------------------------------------------------|----------------------------------------------------------------------------------------------------|--|
| Entrants Group                                                                                | Entries                                                                                                    |  |
| ● Boys ○ Men ○ MaleTeam<br>○ Girls ○ Women ○ FemaleTeam                                       | 001         Jamie BROWN         (29/12/95)         Bo Kirklees           002         Lewis Dyson         (27/01/93)         Bo Kirklees           003         Ryan FLANAGAN         (15/10/94)         Bo Kirklees |  |
| Disability Swimmers<br>Report Disability Swimmers Only                                        | 004 Jonathan BOOTH (16/06/98) Bo Kirklees<br>005 Kieron ROBINSON (21/03/94) Bo Kirklees                                                                                                    |  |
| Entries Range<br><u>All</u><br><u>S</u> election<br><u>N</u> umbers                           |                                                                                                    |  |
| Add entrant ID numbers and/or number<br>ranges, separated by commas.<br>For example, 3,7,5-12 |                                                                                                    |  |
| Output To     Printer Settings       C File ● Printer     Copies:                             |                                                                                                    |  |
| <u>O</u> K <u>C</u> ancel                                                                     |                                                                                                    |  |

#### **Return Entries**

To return entries to the Meet Organiser select **Entries > Export > Meet Entries.** Record the file and folder names where the exported file is saved, which are displayed on the confirmation screen, and click **OK**.

| Export S   | itatus 🛛 🔀                                                                                                    |
|------------|----------------------------------------------------------------------------------------------------|
| <b>i</b> ) | Entry File Export Completed Successfully.<br>Please Return The Following File To The Meet Organiser.<br>C:\SPORTSYS\SSENTRY\EXPORT\BC09MEET_BOKE.sez |

Close **SS Entry Manager** until next time. Mail/dispatch the **Meet Entries** export file to the Meet Organiser. The file is saved to C:\SPORTSYS\SSENTRY\EXPORT and is named according to the convention: *<meetcode*>MEET\_*<club code*>.sez.

File will be called: IB11MEET\_DLCS\_20100520-021421.sez (DLCS is for Dover there will be a four character short code for your club.

Attach to your e-mail and send it to: kimlatham@btinternet.com

If you have any problems call me on my mobile: 07984 835647

# FINALLY PRINT OFF YOUR OWN ENTRY SUMMARY. YOU WILL DO THIS BY CLICKING ON REPORTS.

| 1                     | W                         | <b>e</b>                                                        |                                                              |                       |                   |                                |                     |
|-----------------------|---------------------------|-----------------------------------------------------------------|--------------------------------------------------------------|-----------------------|-------------------|--------------------------------|---------------------|
| Recycle Bin           | Microsoft Wa<br>(2)       | ord Microsoft<br>Office Outl                                    |                                                              |                       |                   |                                |                     |
| Name Web              | Entri                     | PORTSYSTEMS Entries<br>Reports Tools                            | try Manager Rev 2.0 - W<br>Updates Help                      | HITECLIFFS 2010       | VANNO'S STATEMAN  |                                |                     |
| Start                 | Z                         |                                                                 |                                                              |                       |                   |                                |                     |
| Meet                  | Ent                       | 🛱 Report Entries                                                | 5                                                            |                       |                   |                                |                     |
| Windows Media         |                           | Entrants Group                                                  | en C MaleTeam<br>(omen C Fgmale Team                         | Entries               |                   |                                |                     |
| Player                | Exp                       | Disability Swimmers                                             | y Swimmers Only                                              |                       |                   |                                |                     |
| VLC media<br>player   | et<br>synchi              | Entries Range                                                   |                                                              |                       |                   |                                |                     |
| My Safe               | Mocł<br>TNS2              | Add entrant ID nurr<br>ranges, separated I<br>For example, 3,7, | bers and/or number<br>by commas.<br>5-12<br>Printer Settings |                       |                   |                                |                     |
| T                     | Č                         | <u>⊂</u> <u>F</u> ile ● <u>P</u> rinter                         | Copies: 1                                                    |                       |                   |                                |                     |
| HP Document<br>Viewer | Fr8 M<br>Se               | <u></u> K                                                       | Cancel                                                       |                       |                   |                                |                     |
| Photosmart            | z<br>Adobe                |                                                                 |                                                              |                       |                   |                                |                     |
| Essential 2.01        | 7.0 St.                   |                                                                 |                                                              |                       |                   |                                |                     |
| <b>1</b>              | Code                      | e: WF10 Club: Dove                                              | er Lifeguard Swimming Club                                   | Meet: WHITECLIFFS 201 | 0                 | .\EntrySupport\DLCS_ValidSwimn | ners.txt            |
| Disc Creator          | Microsoft<br>PowerPoint ( | 2)                                                              |                                                              |                       |                   |                                |                     |
| 🐉 start               | € 2                       | Internet Explorer 🚽                                             | GenericClubElectro                                           | Disportsytem Quick    | 2 Microsoft Offic | ▼ SPORTSYSTEMS En              | 🔇 🗿 🔊 👿 🖻 🧐 📮 21:18 |

#### YOU WILL NEED TO PRINT OFF THREE REPORTS: BOYS GIRLS RELAYS CHECK THESE ARE CORRECT AND MAKE ANY AMENDMENTS.

A copy of all these reports plus the summary entry sheet and your cheque should be sent to me by the closing date. I need to receive the electronic entries by the closing date. Your envelope if being posted must be postmark dated by the closing date.

#### Please do not send me the individual entry forms!!!!